#### **BAB IV**

### HASIL DAN PEMBAHASAN

#### 1.1 Perancangan Aplikasi

Perancangan aplikasi *mobile* berbasis *Android* yang diberi nama Potensi Mebel Tahunan Jepara (POMETA JEPARA) menggunakan metode *Rapid Application Development (RAD)* dengan tahapan *Requirement Planning, Workshop Design* dan *Implementation*. Pelaksanaan seluruh prosedur pengembangan dan hasil dari metode penelitian ini dapat dilihat sebagai berikut :

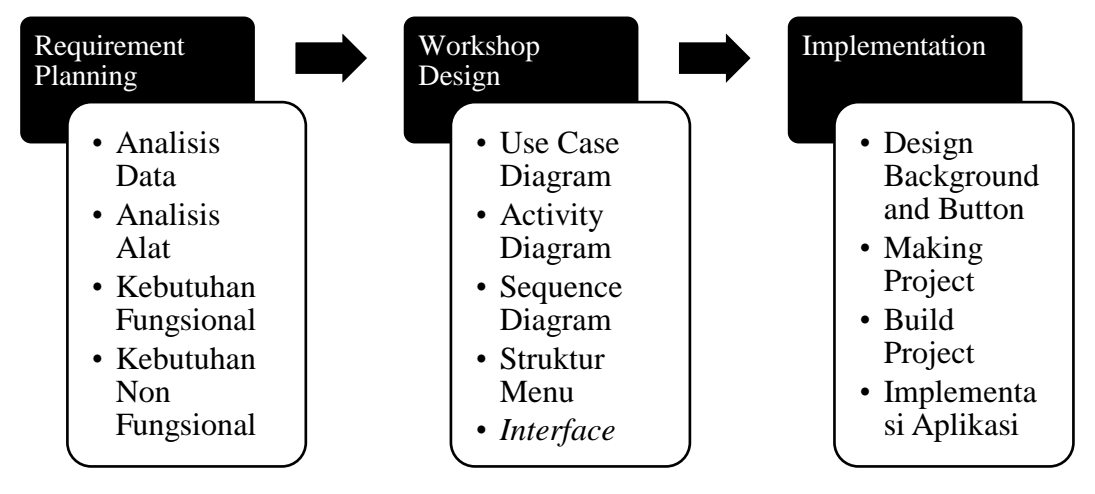

Gambar 4.1 Tahapan RAD

#### 1.1.1 Requirement Planning

Pada tahap ini dilakukan analisa mengenai kebutuhan dalam pembuatan aplikasi yang meliputi analisis data, analisis alat yang digunakan, analisis fungsionalitas dan non fungsionalitas sistem dalam membuat aplikasi.

#### 1.1.1.1 Analisis Data

Setelah melakukan observasi dan wawancara dengan para pemilik usaha mebel lokal yang ada dikecamatan Tahunan kemudian dilakukan analisa untuk mengetahui fitur-fitur apa saja yang dibutuhkan dalam aplikasi yaitu fitur nama tempat usaha, fitur lihat peta, info mengenai mebel Jepara dan detail informasi tempat usaha. Peneliti juga melakukan analisa mengenai data apa saja yang dibutuhkan yaitu nama usaha, alamat lengkap, titik *latitude longitude*, kontak pemilik, jam kerja, omset per tahun dan contoh produk yang dihasilkan. Data tersebut kemudian diolah dan dikomputerisasi sehingga menghasilkan informasi yang dapat ditampilkan pada aplikasi android. Berdasarkan kriteria UMKM yang telah dijelaskan sebelumnya, berikut adalah data industri mebel yang telah peneliti kumpulkan:

| No | Nama                 | Alamat                                  | Kategori              | No.Telepon                              | Jam<br>Buka-<br>Tutup |
|----|----------------------|-----------------------------------------|-----------------------|-----------------------------------------|-----------------------|
| 1  | Karunia Jaya         | RT 05 RW 03                             | Meja, Rak             | 085866289205                            | 08.00-                |
|    |                      | Langon Tahunan<br>Jepara                | Sudut                 |                                         | 16.00                 |
| 2  | Barokah              | RT 06 RW 03                             | Skesel,               | 082242347804                            | 06.00-                |
|    | Mebel                | Langon Tahunan<br>Jepara                | Kendang               |                                         | 21.00                 |
| 3  | Abdul Rohim<br>Mebel | RT 06 RW 03<br>Langon Tahunan<br>Jepara | Almari                | 082372078998                            | 08.00-<br>16.30       |
| 4  | Arthamas             | JL. Bok Biru RT                         | Outdoor,              | 081325442629                            | 08.00-                |
|    | Furniture            | 02/04 Tahunan<br>Jepara                 | Indoor,<br>Carving    |                                         | 17.00                 |
| 5  | Bintang              | Jl. Bok Biru                            | Indoor,               | 085290277712                            | 08.00-                |
|    | Sejati<br>Eurnituro  | No.03 Tahunan                           | Handycraft            |                                         | 15.00                 |
| 6  | Ririn                | Senenan RT                              | Kursi                 | 081326552845                            | 07.00-                |
| Ŭ  | Furniture            | 20RT RW 07                              | Romawi                | 001320332013                            | 16.00                 |
|    |                      | Jepara                                  |                       |                                         |                       |
| 7  | Aziz Jati            | Kecapi Grobogan                         | Almari                | 085229377104                            | 07.00-                |
|    | Mebel                | RT 42 RW 08                             |                       |                                         | 17.00                 |
| 8  | Jawa Mabal           | I anunan Jepara                         | Antique               | 08122028206                             | 08.00                 |
| 0  | Jawa Medel           | Sukodono RT 03                          | Classic.              | 00122920290                             | 16.00                 |
|    |                      | RW 01 Tahunan                           | Modern                |                                         |                       |
|    |                      | Jepara                                  |                       |                                         |                       |
| 9  | Aneka Karya          | Mantingan RT 18                         | Almari                | 081228560118                            | 08.00-                |
|    | Furniture            | RW 06 Tahunan                           | Minimalis &           |                                         | 15.00                 |
| 10 | Campoloco            | Il Bok Ijo RT 04                        | Almari dan            | 081325444319                            | 08.00-                |
| 10 | Art & Craft          | RW 04 Ds                                | Meia                  | 001323444317                            | 15.00                 |
|    |                      | Tahunan Kec.                            | 5                     |                                         |                       |
|    |                      | Tahunan Jepara                          |                       |                                         |                       |
| 11 | Jepara               | Jl. Raya Jepara                         | Figura, kursi         | 085385494199                            | 08.00-                |
|    | Makmur               | Bugel KM $0/RT$                         | tamu                  |                                         | 16.00                 |
|    | ruui                 | 02 Kw 01<br>Mantingan                   |                       |                                         |                       |
|    |                      | Tahunan Jepara                          |                       |                                         |                       |
| 12 | Abbi                 | Desa Tahunan                            | Meja                  | 085290502922                            | 08.00-                |
|    | Furniture            | RT 04 RW 04                             | Piecrust              |                                         | 15.00                 |
| 10 |                      | Tahunan Jepara                          |                       | 000000000000000000000000000000000000000 | 00.00                 |
| 13 | Chasanah<br>Meubel   | JL. Jayadi Rejo<br>RT 03 RW 01          | Meja rias,<br>ranjang | 082226292552                            | 08.00-<br>16.00       |

Tabel 4.1 Data Industri Mebel

|    |            | Randusari<br>Tahunan Jepara |              |              |        |
|----|------------|-----------------------------|--------------|--------------|--------|
| 14 | Solihul    | RT 05 RW 04                 | Tempat tidur | 085326052229 | 08.00- |
|    |            | Tendoksari                  | _            |              | 16.00  |
|    |            | Tahunan                     |              |              |        |
| 15 | Fahmi J    | i RT 02 RW 01               | Tempat tidur | 085228051823 | 08.00- |
|    | Meubel     | Randusari                   |              | 8            | 17.00  |
| 16 | Singgasana | Mantingan                   | Meja rias,   | 082313625803 | 08.00- |
|    | Jati       | Jepaten RT 07               | figura       |              | 16.00  |
|    |            | RW 02 Tahunan               |              |              |        |
|    |            | Jepara                      |              |              |        |

Selain data yang sudah didapatkan dari hasil wawancara dan observasi, untuk membuat fitur GIS yang menunjukkan arah ke lokasi usaha, peneliti juga membutuhkan data *latitude* dan *longitude* yang didapatkan dari *google maps*. Berikut data yang sudah diperoleh :

| No | Nama Lokasi              | Latitude   | Longitude  |
|----|--------------------------|------------|------------|
| 1  | Karunia Jaya             | -6.624813  | 110.692865 |
| 2  | Barokah Mebel            | -6.624842, | 110.691924 |
| 3  | Abdul Rohim Mebel        | -6.624634  | 110.691971 |
| 4  | Arthamas Furniture       | -6.625413, | 110.696394 |
| 5  | Bintang Sejati Furniture | -6.624550, | 110.697031 |
| 6  | Ririn Furniture          | -6.610234  | 110.695820 |
| 7  | Aziz Jati Mebel          | -6.597733, | 110.703647 |
| 8  | Jawa Meubel              | -6.619598, | 110.668942 |
| 9  | Aneka Karya Furniture    | -6.620060  | 110.664632 |
| 10 | Campoloco Art & Craft    | -6.624235  | 110.693030 |
| 11 | Jepara Makmur Putri      | -6.624359  | 110.665149 |
| 12 | Abbi Furniture           | -6.624181, | 110.693336 |
| 13 | Chasanah Meubel          | -6.615376, | 110.687295 |
| 14 | Solihul                  | -6.621504, | 110.688185 |

Tabel 4.2 Data Titik Latitude dan Longitude

| 15 | Fahmi Jati Meubel | -6.615147, | 110.683989 |
|----|-------------------|------------|------------|
| 16 | Singgasana Jati   | -6.617784  | 110.660761 |

## 1.1.1.2 Analisis Kebutuhan Alat

Peralatan yang digunakan dalam membuat Aplikasi POMETA JEPARA berbasis Android ini antara lain :

1) Perangkat Keras (Hardware)

Adapun perangkat keras (hardware) yang digunakan dalam perancangan aplikasi android ini yaitu laptop dan smartphone dengan sistem android dengan spesifikasi sebagai berikut :

- 1) Laptop untuk merancang dan membuat aplikasi
  - Operating System : Windows 10 Pro 64bit
  - Processor : Intel(R)Core(TM)i3-4005U @ 1.70GHz
  - Memory : 2048MB RAM

2) Laptop untuk meakukan proses building

- Operating system : Windows 10 Pro 64bit
- Processor : Intel(R)Core(TM)i5-5200U @ 2.20GHz
- Memory : 4096MB RAM
- 3) Smartphone
  - Sistem Operasi : Android Lolipop
  - Jaringan : GSM/ CDMA/ LTE
  - Ukuran layar : 4.5 Inchi 720 x 1280 pixel
  - CPU / RAM : Quad-core 1.3 GHz / 1GB
- 2) Perangkat Lunak (Software)

Perangkat lunak yang digunakan laptop yaitu :

- Windows 10
- Construct 2
- Web Browser Google Chrome
- Corel X7
- Android Studio
- Cordova CLI

### 1.1.1.3 Analisis Kebutuhan Fungsionalitas Sistem

Kebutuhan yang disediakan aplikasi Pometa Jepara ini untuk pengguna (user) Antara lain :

- User dapat melihat informasi barang yang diproduksi oleh pengusaha mebel yang ada di kecamatan Tahunan kabupaten Jepara serta bisa mendapatkan kontak pemilik usaha yang dicantumkan dalam aplikasi.
- User dapat mengetahui lokasi pemilik usaha mebel dan mendapatkan petunjuk arah menuju lokasi dengan memanfaatkan google maps.
- User dapat mengetahui tentang aplikasi dan sedikit gambaran tentang mebel khas Jepara.

### 1.1.1.4 Analisis Kebutuhan Non Fungsionalitas Sistem

Kebutuhan non fungsionalitas merupakan kebutuhan yang tidak langsung berhubungan dengan spesifikasi yang disediakan oleh sistem. Kebutuhan ini berhubungan dengan properti sistem yang muncul belakangan, seperti kendala, waktu tanggap dan penempatan pada media penyimpanan. Kebutuhan non fungsionalitas aplikasi ini Antara lain :

- Aplikasi ini dapat berjalan lebih optimal di sistem operasi android minimal *Kitkat*.
- Aplikasi ini akan berjalan lebih optimal bila dijalankan pada device dengan ukuran layar 5 inci 720 x 1280 pixel.

### 1.1.2 Design System

#### 1.1.2.1 Deskripsi Sistem Aplikasi

Aplikasi ini bertujuan untuk mempermudah pembeli dalam mendapatkan informasi dan lokasi pengrajin mebel yang ada di kecamatan Tahunan kabupaten Jepara sesuai barang yang mereka cari agar informasi yang dihasilkan lebih akurat dan cepat.

Untuk dapat menjelaskan Aplikasi Potensi Mebel Tahunan ini secara mudah dan sederhana, maka pada tahap ini penulis membuat perancangan sistem dengan menggunakan diagram UML (*Unfied Modelling Language*) yang digambarkan melalui perancangan diagram seperti *Use Case Diagram, Activity Diagram, Sequence Diagram*, Struktur Menu Aplikasi dan *User Interface*.

#### 4.1.2.2 Use Case Diagram

*Use Case* diagram mendefinisikan fitur-fitur yang terdapat dalam aplikasi Pometa Jepara. *Use Case* diagram menunjukkan adanya interaksi Antara *user* dan *system*, dimana *user* adalah pengguna dan system adalah aplikasi Pometa Jepara. *Use Case* diagram aplikasi Pometa Jepara dapat dilihat pada gambar berikut :

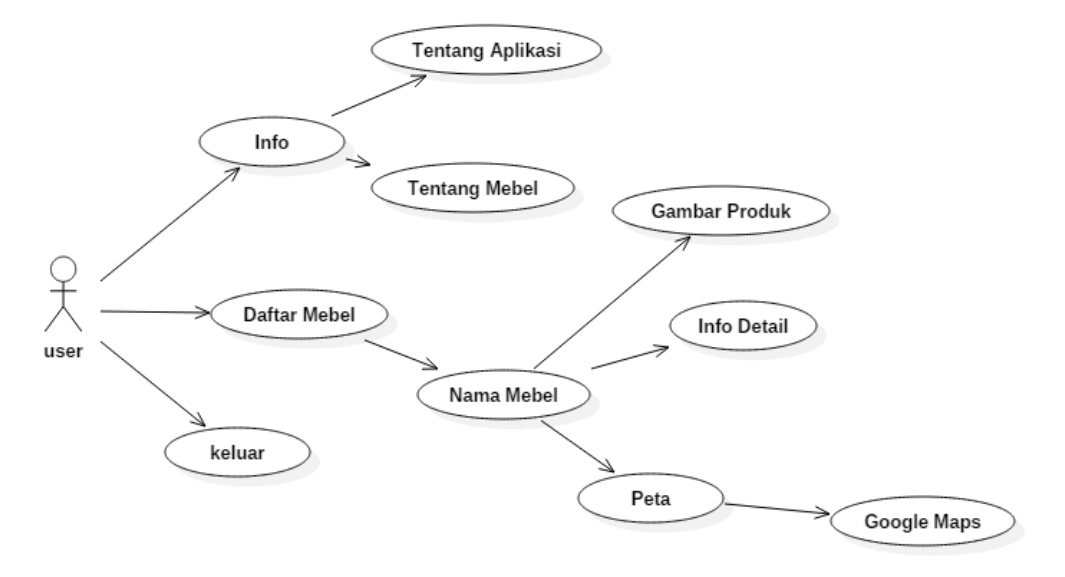

Gambar 4.2 *Use Case* Diagram Aplikasi Pometa Jepara Deskripsi dari Use Case Diagram dari gambar diatas dijelaskan lebih detail pada tabel berikut :

|    | Aktor : Pengguna (User) |                                                    |  |  |  |  |
|----|-------------------------|----------------------------------------------------|--|--|--|--|
| No | Use Case                | Deskripsi                                          |  |  |  |  |
| 1  | Menu Info               | Pengguna dapat memilih informasi apa yang ingin    |  |  |  |  |
|    |                         | diketahui berkaitan dengan aplikasi.               |  |  |  |  |
| 2  | Menu Daftar Mebel       | Pengguna dapat melihat daftar toko atau produsen   |  |  |  |  |
|    |                         | mebel yang ada di wilayah kecamatan Tahunan sesuai |  |  |  |  |
|    |                         | kategori barang.                                   |  |  |  |  |
| 3  | Menu Tentang Mebel      | Pengguna dapat mengetahui tentang sekilas mebel    |  |  |  |  |
|    |                         | yang ada di kabupaten Jepara dan apa kelebihan     |  |  |  |  |
|    |                         | mebel khas Jepara.                                 |  |  |  |  |
| 4  | Menu Tentang Aplikasi   | Pengguna dapat mengetahui informasi tentang        |  |  |  |  |
|    |                         | aplikasi.                                          |  |  |  |  |
| 5  | Menu Info Detail        | Pengguna dapat melihat informasi mengenai lokasi,  |  |  |  |  |
|    |                         | kontak yang bisa dihubungi, jam kerja serta barang |  |  |  |  |
|    |                         | apa saja yang diproduksi suatu perusahaan maupun   |  |  |  |  |
|    |                         | pengrajin.                                         |  |  |  |  |
| 6  | Contoh Produk           | Pengguna dapat melihat beberapa contoh barang yang |  |  |  |  |
|    |                         | diproduksi oleh pengrajin.                         |  |  |  |  |
| 7  | Menu Peta               | Pengguna dapat menuju google maps.                 |  |  |  |  |

Tabel 4.3 Deskripsi Use Case Diagram Aplikasi Pometa Jepara

| ľ | 8 | Google Maps | Pengguna dapat melihat petunjuk lokasi pengrajin |
|---|---|-------------|--------------------------------------------------|
|   |   |             | dengan menghidupkan GPS atau stelan lokasi di    |
|   |   |             | smartphone.                                      |

### 4.1.2.3 Activity Diagram

Activity diagram menjelaskan saat user membuka aplikasi, maka akan muncul menu utama yaitu Menu Info dan Daftar Mebel. Didalam menu Daftar Mebel akan muncul daftar nama perusahaan atau pengrajin.

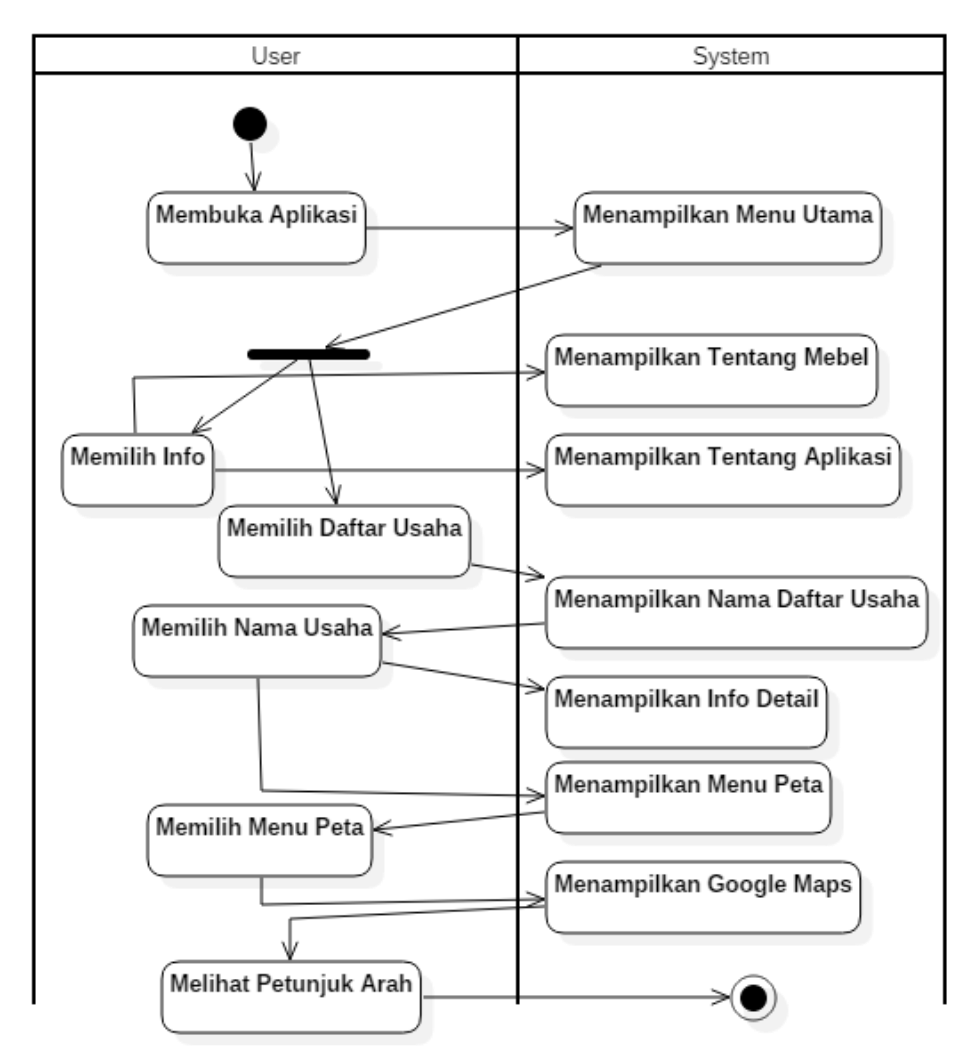

Gambar 4. 3 Activity Diagram Aplikasi Pometa Jepara

### 4.1.2.4 Sequence Diagram

Sequence diagram merupakan diagram interaksi yang dinyatakan dengan waktu. Berikut adalah sequence diagram yang terdapat pada Pometa Jepara:

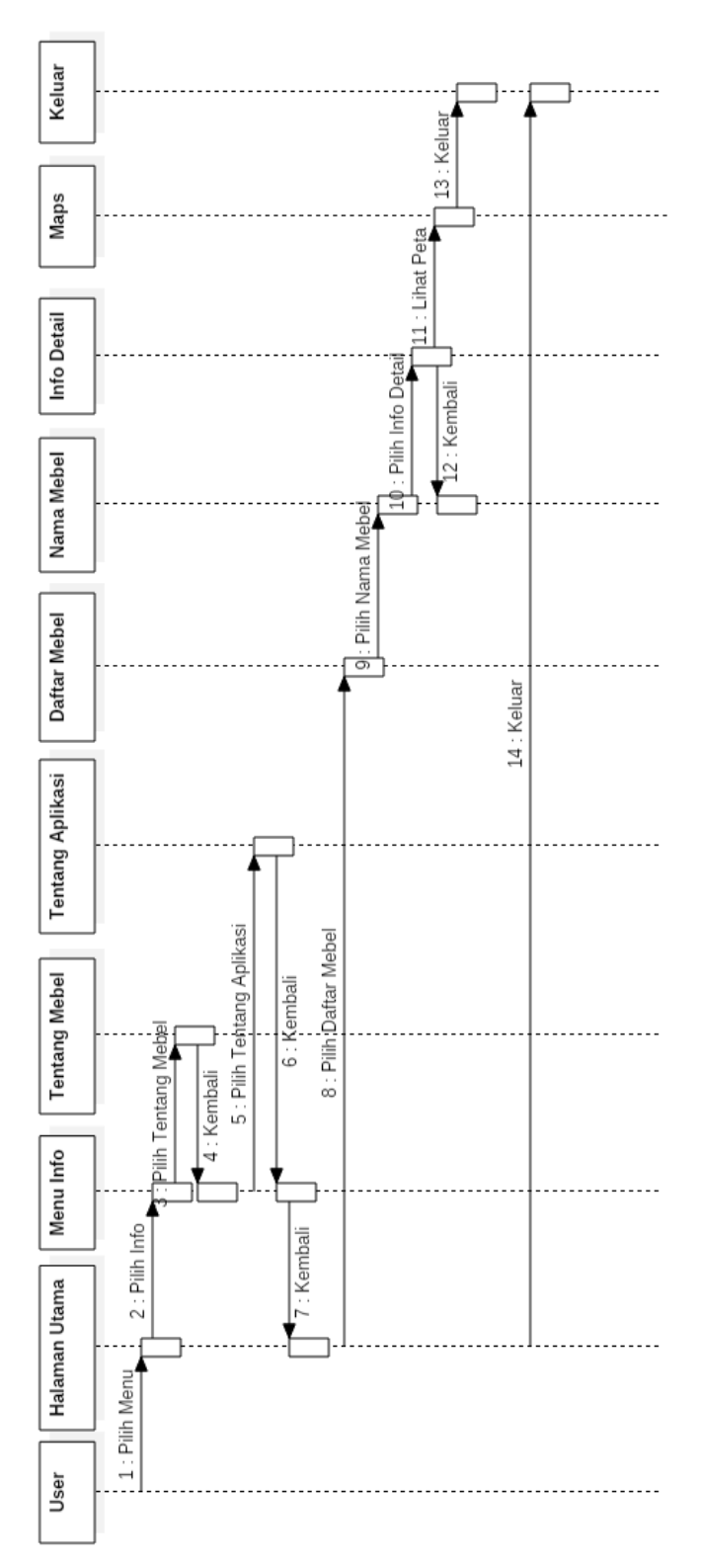

Gambar 4.4 Sequence Diagram Aplikasi Pometa Jepara

### 4.1.2.5 Struktur Menu Aplikasi

Perancangan menu aplikasi merupakan gambaran menu apa saja yang terdapat dalam aplikasi Pometa Jepara yang disusun secara hierarki. Struktur menu dapat dilihat pada gambar berikut :

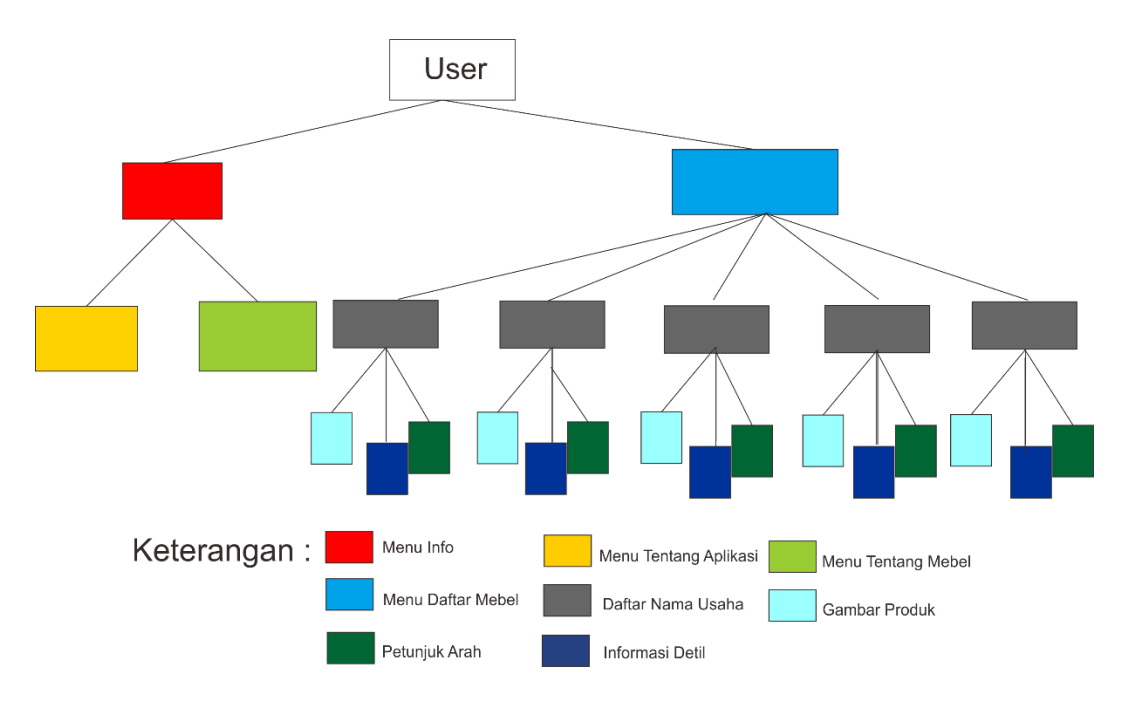

Gambar 4.5 Struktur Menu Aplikasi

#### 4.1.2.6 Perancangan Antarmuka (Interface)

Perancangan antarmuka dilakukan sebelum melakukan implementasi agar mencapai hasil yang maksimal. Rancangan aplikasi yang akan dibuat terdiri dari rancangan splash screen, menu utama, menu tentang mebel, menu tentang aplikasi, menu kategori, daftar toko, informasi detail, dan tampilan peta dengan menggunakan Google Maps API.

### 1) Perancangan Halaman Splash Screen

Perancangan halaman splash screen merupakan perancangan halaman yang akan muncul pertama kali ketika aplikasi dijalankan, rancangan tampilannya sebagai berikut :

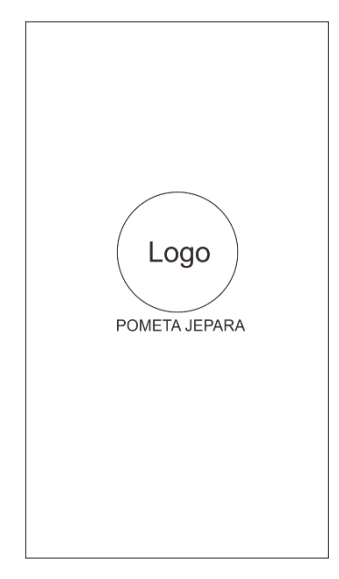

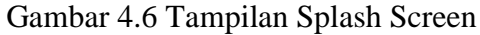

## 2) Perancangan Halaman Utama

Perancangan halaman utama merupakan perancangan halaman yang muncul setelah splash screen. Pada halaman ini terdapat dua menu yaitu menu info dan menu daftar mebel, rancangan tampilannya sebagai berikut :

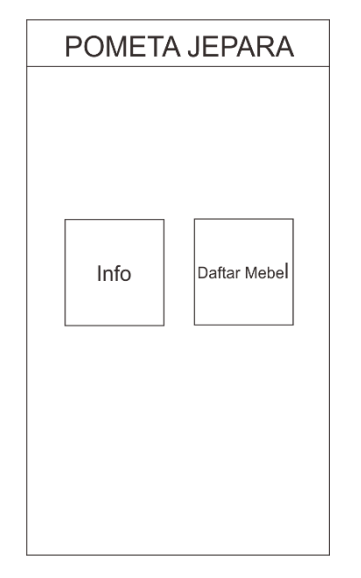

Gambar 4.7 Tampilan Halaman Utama

## 3) Perancangan Halaman Info

Perancangan halaman info merupakan perancangan halaman yang berisi dua menu yaitu info tentang aplikasi dan info tentang mebel Jepara. Rancangan tampilannya sebagai berikut :

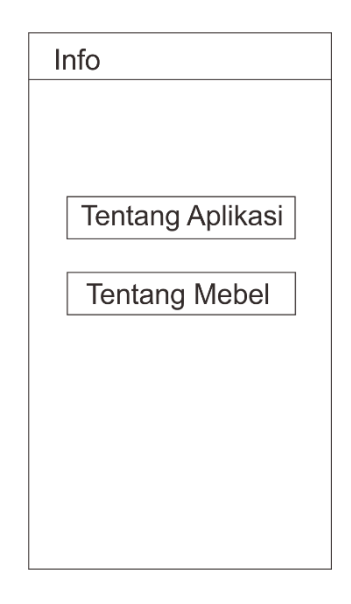

Gambar 4.8 Tampilan Halaman Info Perancangan Halaman Tentang Aplikasi

4)

Perancangan halaman Tentang Aplikasi merupakan perancangan halaman yang berisi info tentang aplikasi. Rancangan tampilannya sebagai berikut :

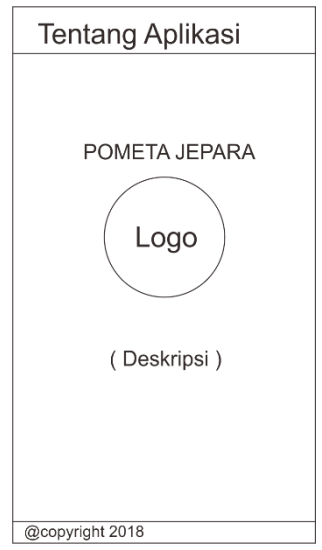

Gambar 4. 9 Tampilan Halaman Tentang Aplikasi

# 5) Perancangan Halaman Tentang Mebel

Perancangan halaman info merupakan perancangan halaman yang memberikan informasi tentang mebel Jepara dan alasan mengapa memilih barang mebel dari Jepara. Rancangan tampilannya sebagai berikut :

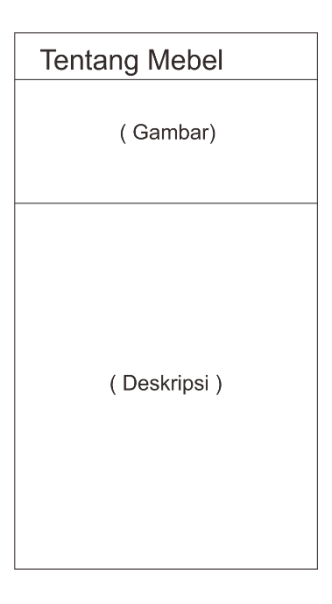

Gambar 4. 10 Tampilan Halaman Tentang Mebel

### 6) Perancangan Menu Daftar Mebel

Perancangan halaman Menu Daftar Nama Usaha merupakan halaman yang berisi daftar Nama usaha dan lokasinya berada di desa mana. Rancangan tampilannya sebagai berikut :

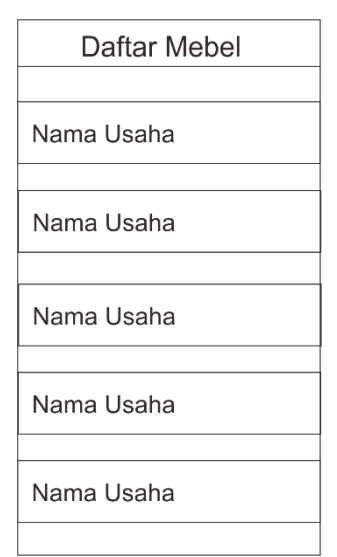

Gambar 4.11 Tampilan Halaman Daftar Mebel

## 7) Perancangan Halaman Detail Usaha

Perancangan halaman Detail Usaha merupakan perancangan halaman yang berisi gambar contoh produk, alamat, nomor telepon, dan info detail usaha. Halaman ini juga memiliki menu peta yang akan menunjukkan arah menuju lokasi usaha menggunakan google maps. Rancangan tampilannya sebagai berikut :

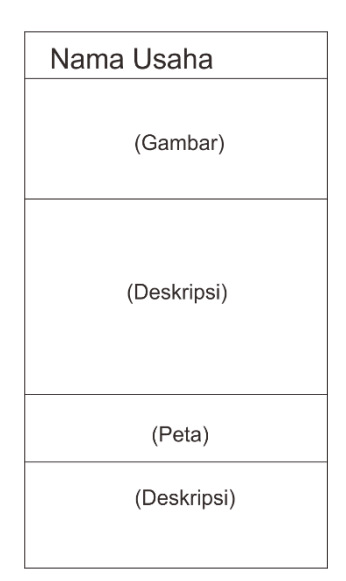

Gambar 4. 12 Tampilan Halaman Detil Usaha

## 4.1.3 Implementation

*Implementation* merupakan tahap penerapan sistem yang akan dilakukan sesuai dengan perancangan sistem dan *interface* yang telah penulis buat sebelumnya. Tahapan implementasi pada penelitian ini adalah desain *background and button, making project,* dan *building project.* Berikut adalah implementasi dan penjelasan prosedur pembuatan Aplikasi Pometa Jepara :

### 4.1.3.1 Desain Background dan Button

Tahap ini dilakukan untuk pembangunan sistem aplikasi sesuai dengan desain yang telah dibuat sebelumnya. Pada tahapan ini penulis menggunakan *software Corel Draw* untuk membuat desain *background* dan *button* yang nantinya akan dimasukkan kedalam tahapan pembuatan projek. Untuk membuat background aplikasi android dibutuhkan desain dengan ukuran sesuai spesifikasi layar smartphone yang akan berjalan optimal yaitu 720 x 1280 pixel. Lalu dilakukan *exporting* desain menjadi bentuk ekstensi *.png.* Sedangkan untuk gambar yang nantinya akan dibuat menjadi *button* dilakukan proses desain dengan ukuran sesuai keinginan dan fungsi *button.* Folder berisi gambar *background* dan *button* yang dibutuhkan dapat dilihat pada gambar berikut :

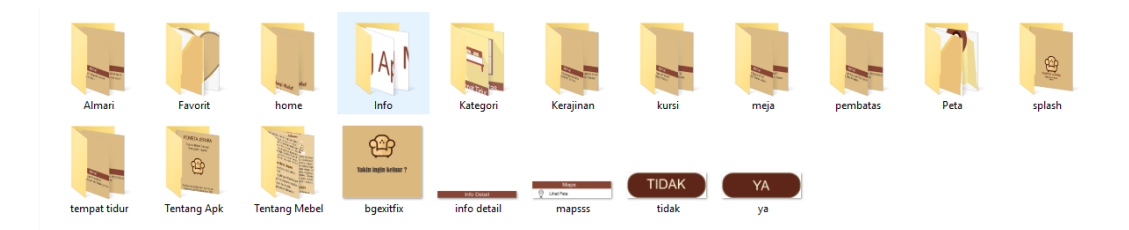

Gambar 4.13 Gambar yang Digunakan untuk Membangun Aplikasi

## 4.1.3.2 Making Project

Tahapan ini adalah tahapan utama pada proses pembuatan aplikasi Pometa Jepara. Yaitu memasukkan gambar background, button dan gambar lain yang sudah dibuat pada tahap desain ke dalam *software Construct 2*. Yang dilanjutkan dengan mengatur layout dan event sheet sesuai efek atau fungsi yang diinginkan. Berikut adalah tahapannya :

 Membuat *project* baru sesuai aplikasi yang akan dibuat. Disini penulis memilih ukuran *portrait* 720p.

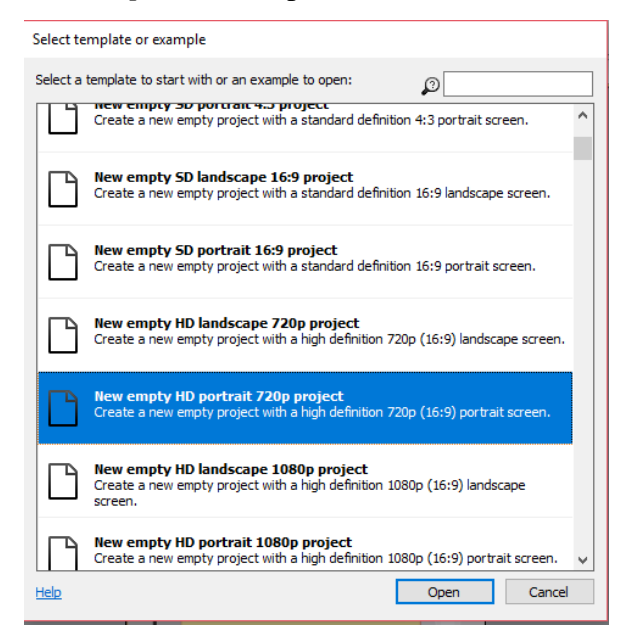

Gambar 4.14 Membuat Project Baru

**д** х Properties ∓≣ ậ↓ Layout properties Name Layout 1 Event sheet 1 Event sheet Active layer Layer 0 Unbounded scro... No Layout Size 1440, 2560 1440 Width 2560 Height Margins 500, 500 Width 500 500 Height

2) Mengatur layout sesuai background yang sudah dibuat

Gambar 4.15 Mengatur Layout

3) Membuat layout background aplikasi

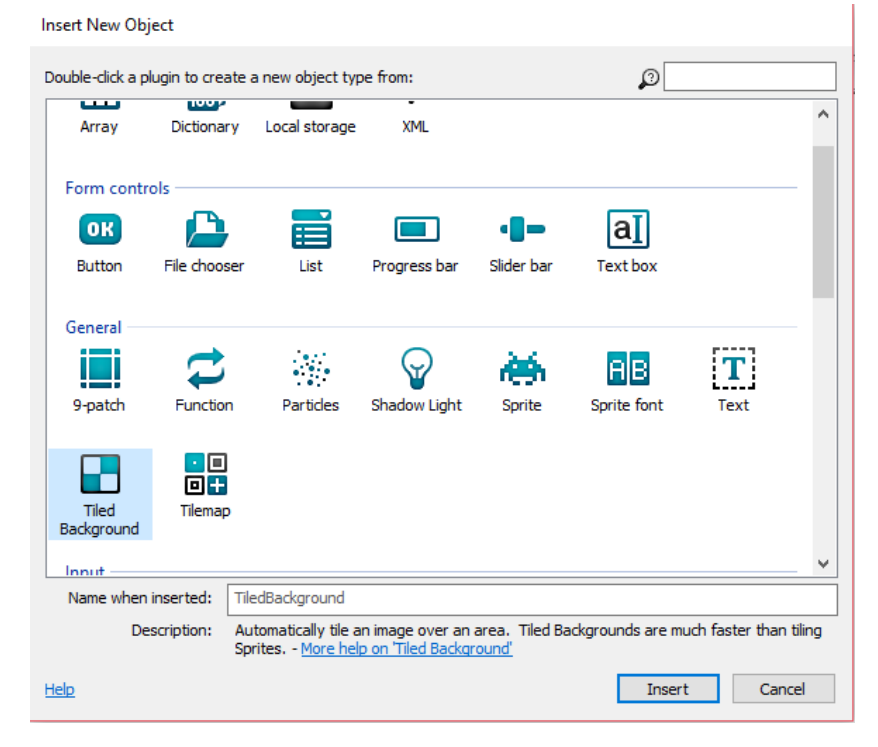

Gambar 4. 16 Membuat Background Aplikasi

4) Memasukkan background gambar yang sudah dibuat.

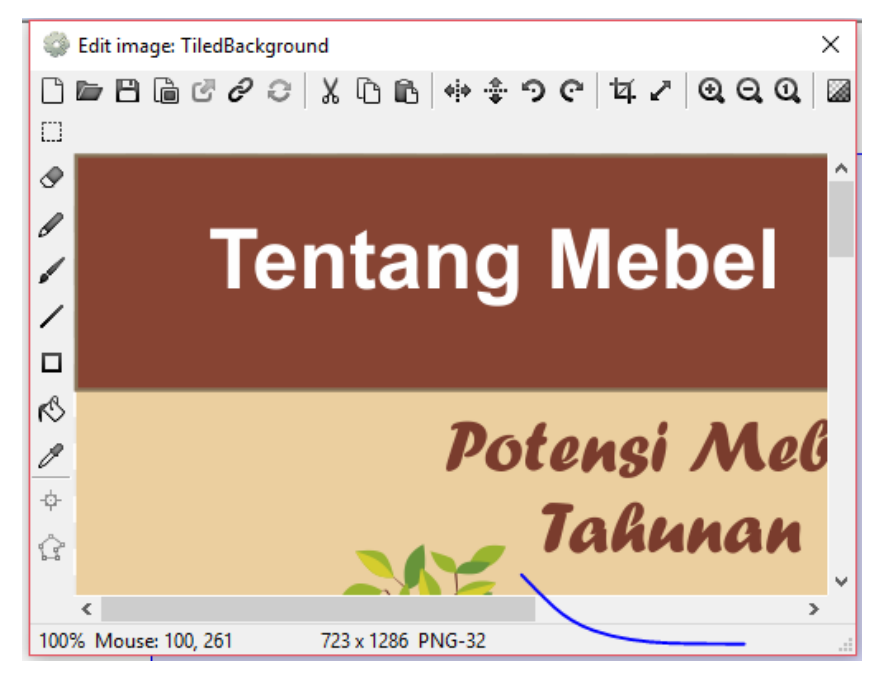

Gambar 4.17 Memasukkan Background Aplikasi

5) Mengatur *background size* dan *position* agar pas sesuai layar *smartphone*.

| FI1 | perces                                     | +                  | ^ |  |  |  |
|-----|--------------------------------------------|--------------------|---|--|--|--|
| Ť   | â↓                                         |                    |   |  |  |  |
|     | <ul> <li>Object type properties</li> </ul> |                    |   |  |  |  |
|     | Name                                       | TiledBackground    |   |  |  |  |
|     | Plugin                                     | Tiled Background   |   |  |  |  |
|     | UID                                        | 0                  |   |  |  |  |
|     | Global                                     | No                 |   |  |  |  |
|     | Common                                     |                    |   |  |  |  |
|     | Layer                                      | Layer 0            |   |  |  |  |
|     | Angle                                      | 0                  |   |  |  |  |
|     | Opacity                                    | 100                |   |  |  |  |
| +   | Position                                   | 0, 0               |   |  |  |  |
| +   | Size                                       | 720, 1280          |   |  |  |  |
|     | <ul> <li>Instance variables</li> </ul>     |                    |   |  |  |  |
|     | Add / edit                                 | Instance variables |   |  |  |  |
|     | Behaviors                                  |                    |   |  |  |  |
|     | Add / edit                                 | <b>Behaviors</b>   |   |  |  |  |

Gambar 4.18 Mengatur Background Size dan Position

6) Memasukkan button menu.

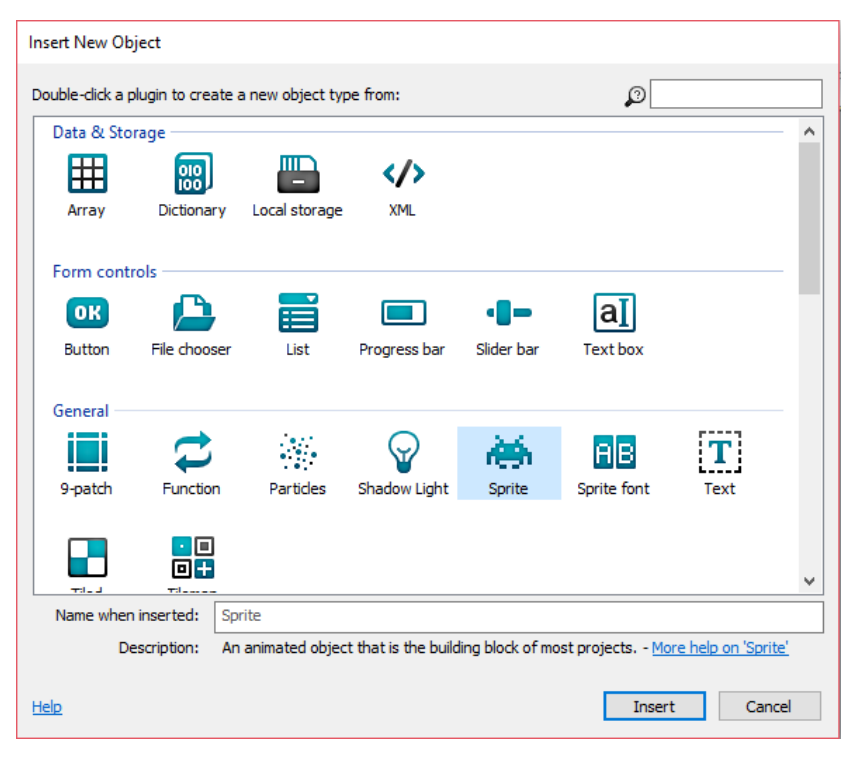

Gambar 4.19 Memasukkan Button

7) Memasukkan gambar button yang akan digunakan.

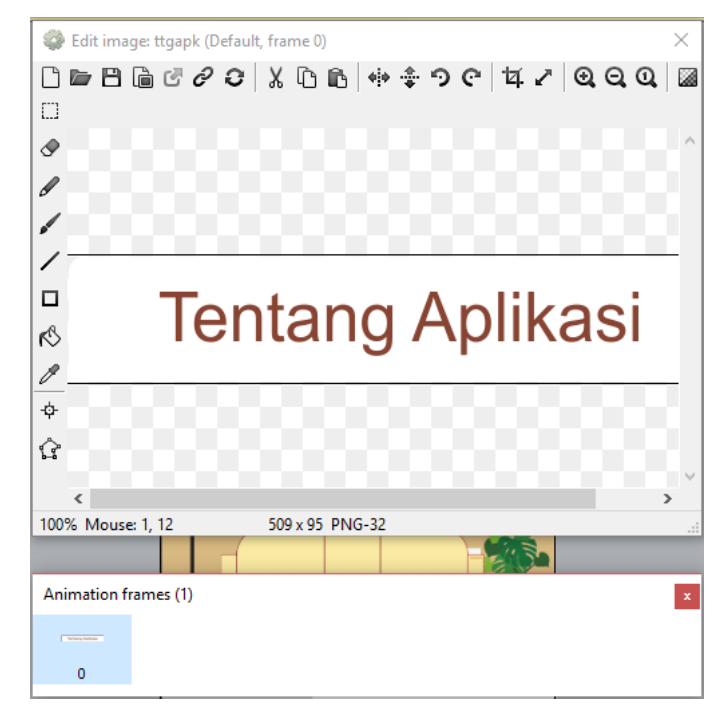

Gambar 4.20 Memasukkan gambar button

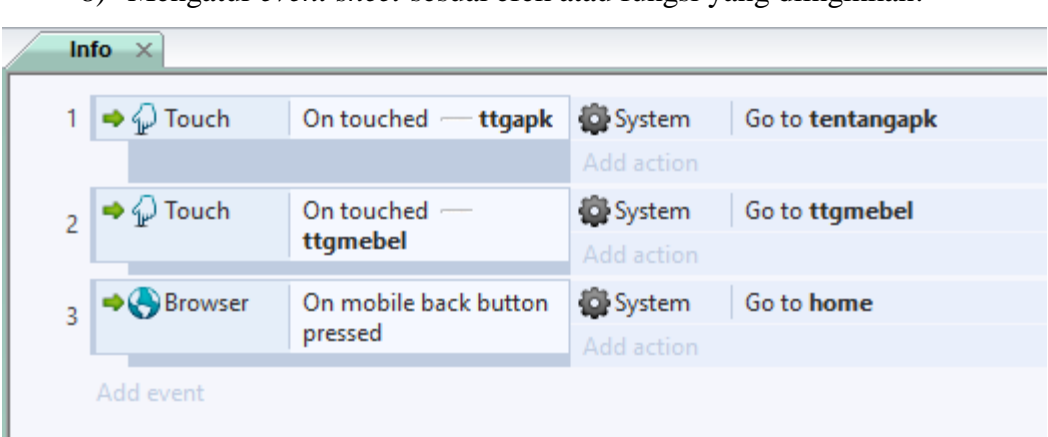

8) Mengatur event sheet sesuai efek atau fungsi yang diinginkan.

Gambar 4.21 Mengatur Event Sheet pada layout

9) Untuk membuat fungsi button *maps, event sheet* disetting seperti tampilan di bawah ini.

| 1 | \Rightarrow 🎧 Touch | On touched 🟭      | 🚯 System   | Go to <b>kategori</b> |
|---|---------------------|-------------------|------------|-----------------------|
|   |                     | kategori          | Add action |                       |
| 2 | \Rightarrow 🎧 Touch | On touched 🧟 info | 🖨 System   | Go to Info            |
|   |                     |                   | Add action |                       |
|   | Add event           |                   |            |                       |

Gambar 4.22 Membuat Fungsi button maps

 Memasukkan titik *latitude* dan *longitude* untuk menentukan titik menuju ke lokasi yang diinginkan pada *maps*.

| Parameters for Browser: Open URL in new window                                                                              |  |  |  |  |  |  |  |
|----------------------------------------------------------------------------------------------------|--|--|--|--|--|--|--|
| Enter the full URL to navigate to.                                                                                          |  |  |  |  |  |  |  |
| URL "https://www.google.com/maps/dir/"& Geolocation<br>.Latitude & "," & Geolocation.Longitude&<br>"/-6.624842,110.691924/" |  |  |  |  |  |  |  |
| Tag "Barokah Mebel"                                                                                                    |  |  |  |  |  |  |  |
| Cancel Help on expressions Back Done                                                                                        |  |  |  |  |  |  |  |

Gambar 4.23 Memasukkan Titik Koordinat

11) Untuk membuat fungsi *slide* pada gambar, gambar dimasukkan pada *animation frame* dan disetting seperti tampilan di bawah.

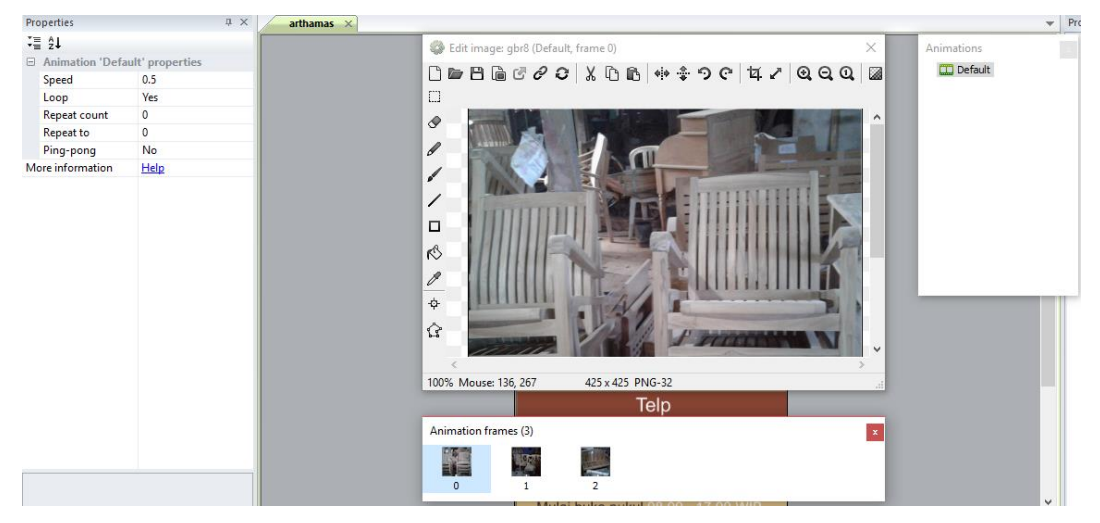

Gambar 4. 24 Membuat Fungsi Slide

12) Untuk membuat scroll menu, layout disetting seperti berikut.

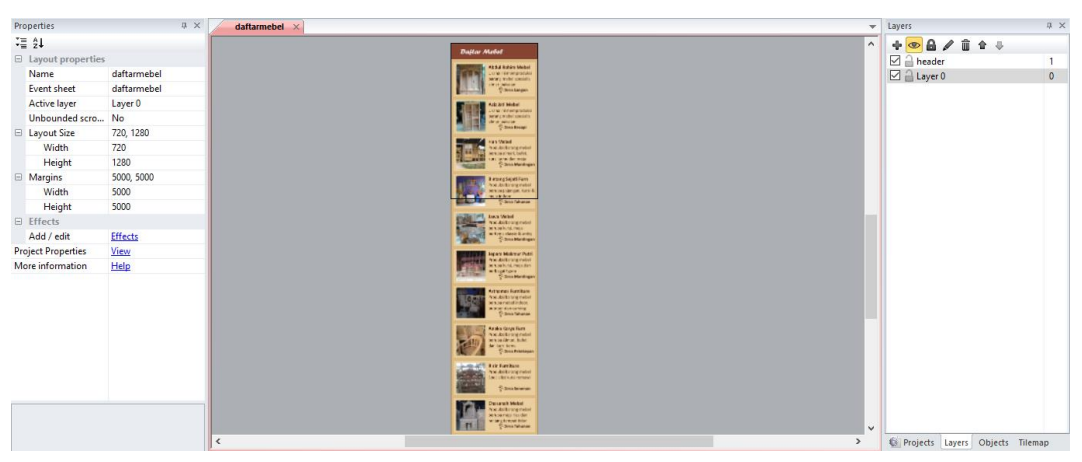

Gambar 4.25 Setting Layout Untuk Menu Scroll

13) Untuk membuat *scroll* menu, *event sheet* disetting seperti gambar berikut.

| da | daftarmebel daftarmebel x |                         |           |                                            |  |  |  |  |
|----|---------------------------|-------------------------|-----------|--------------------------------------------|--|--|--|--|
| 1  | \Rightarrow 🙀 System      | On start of layout      | 🛲 btnMenu | 📌 Pin Pin to   bgdaftar (Position & angle) |  |  |  |  |
|    |                           |                         |           |                                            |  |  |  |  |
|    | \Rightarrow 🎧 Touch       | On touched              | 🖨 System  | Go to Arohim                               |  |  |  |  |
| 2  |                           | btnMenu                 |           |                                            |  |  |  |  |
|    | 🛲 btnMenu                 | Animation frame = 0     |           |                                            |  |  |  |  |
|    | \Rightarrow 护 Touch       | On touched 🛲<br>btnMenu | 🖨 System  | Go to <b>azizjati</b>                      |  |  |  |  |
| 3  |                           |                         |           |                                            |  |  |  |  |
|    | 🛲 btnMenu                 | Animation frame = 1     |           |                                            |  |  |  |  |
|    | 🜩 🎧 Touch                 | On touched 🚥            | System    | Go to hanmebel                             |  |  |  |  |
| 4  |                           | btnMenu                 |           |                                            |  |  |  |  |
|    | 🛲 btnMenu                 | Animation frame = 2     |           |                                            |  |  |  |  |
|    | \Rightarrow 🎧 Touch       | On touched 🚥            | System    | Go to Bintangsejati                        |  |  |  |  |
| 5  |                           | btnMenu                 |           |                                            |  |  |  |  |
|    | 💻 btnMenu                 | Animation frame = 3     |           |                                            |  |  |  |  |

Gambar 4. 26 Setting Event Sheet Untuk Menu Scroll

# 4.1.3.3 Build Project

Tahapan ini adalah tahap akhir pada pembuatan aplikasi Pometa Jepara. Yaitu tahap untuk mengubah project *Consctruct 2* menjadi aplikasi berbasis android menggunakan *Android Studio* dan *Cordova CLI*. Berikut tahapan prosesnya :

1) Mengexport file Construct 2 menjadi project Cordova

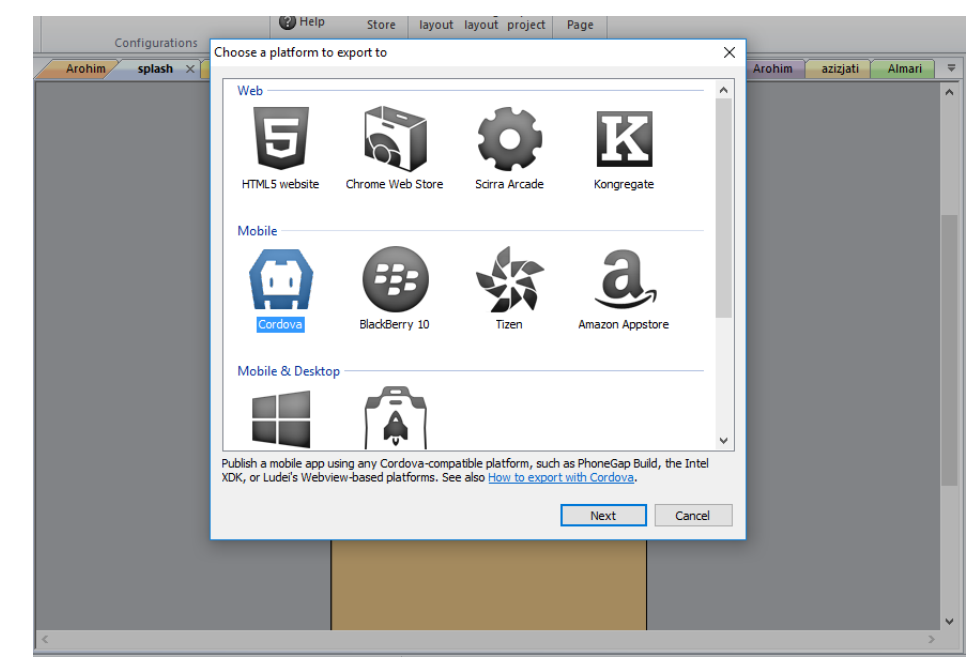

Gambar 4.27 Export File Construct Menjadi Cordova

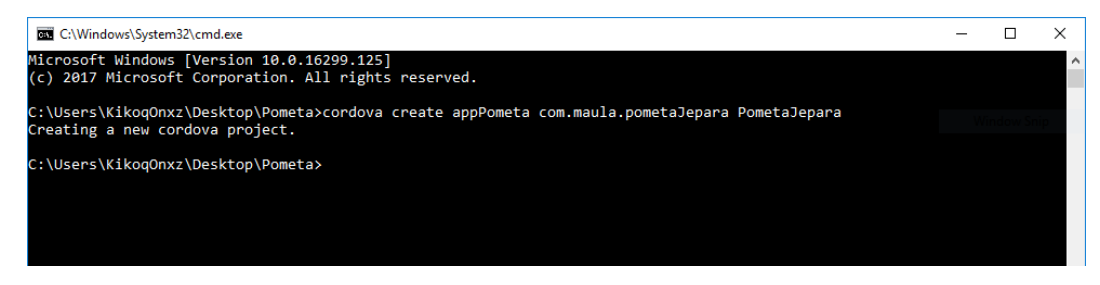

Gambar 4.28 Membuat Project Cordova

#### 3) Masuk ke *App Project* yang sudah dibuat

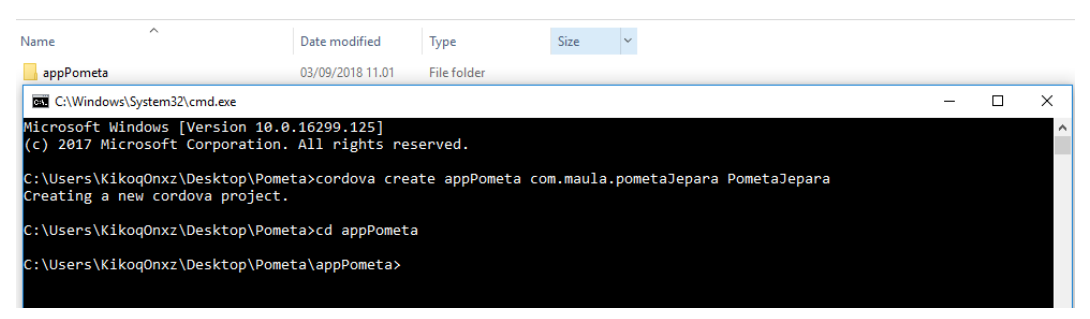

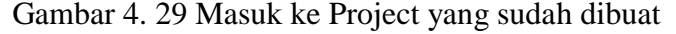

#### 4) Menambahkan platform Android pada project Cordova dan Android Studio

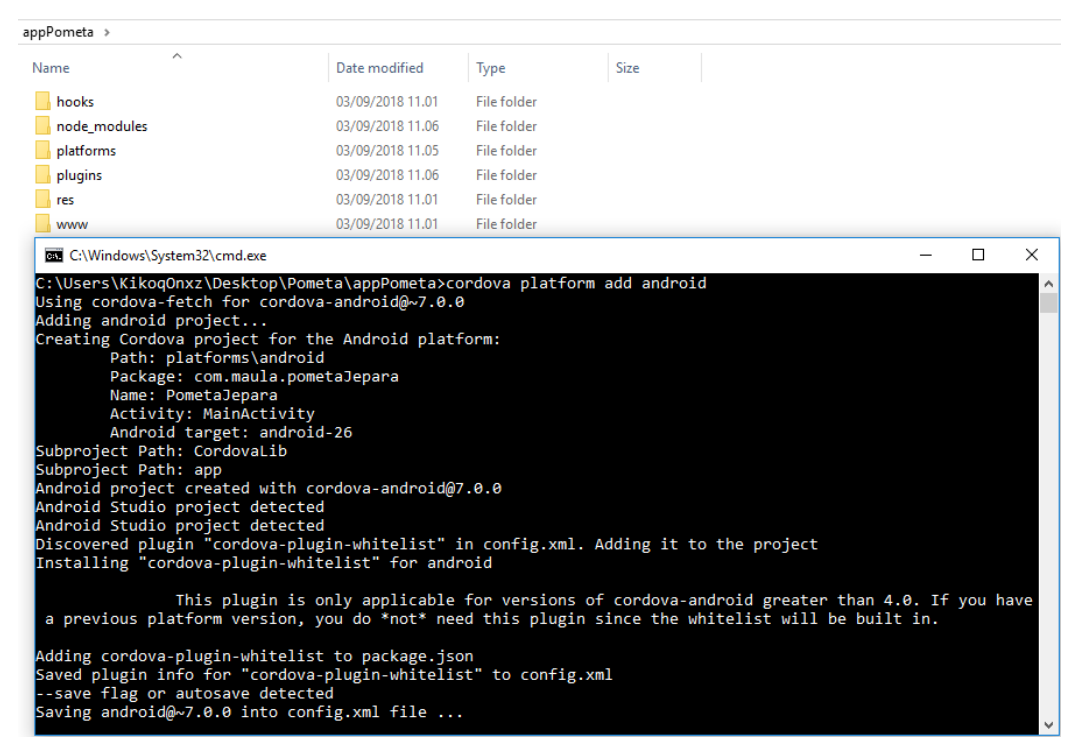

Gambar 4.30 Menambahkan Platform Android

| appPometa > www     |                  |                |        |  |  |  |
|---------------------|------------------|----------------|--------|--|--|--|
| Name                | Date modified    | Туре           | Size   |  |  |  |
| 📙 images            | 03/09/2018 11.09 | File folder    |        |  |  |  |
| c2runtime.js        | 03/09/2018 09.31 | JS File        | 545 KB |  |  |  |
| 📕 data.js           | 03/09/2018 09.31 | JS File        | 31 KB  |  |  |  |
| 🖬 icon-16.png       | 03/09/2018 09.23 | PNG File       | 2 KB   |  |  |  |
| 🖬 icon-32.png       | 03/09/2018 09.23 | PNG File       | 3 KB   |  |  |  |
| 🖻 icon-114.png      | 03/09/2018 09.23 | PNG File       | 25 KB  |  |  |  |
| 🖻 icon-128.png      | 03/09/2018 09.23 | PNG File       | 33 KB  |  |  |  |
| 🖻 icon-256.png      | 03/09/2018 09.23 | PNG File       | 97 KB  |  |  |  |
| 💿 index.html        | 03/09/2018 09.31 | Chrome HTML Do | 4 KB   |  |  |  |
| jquery-2.1.1.min.js | 29/10/2014 15.05 | JS File        | 83 KB  |  |  |  |
| 🖻 loading-logo.png  | 03/09/2018 09.23 | PNG File       | 10 KB  |  |  |  |

5) Memasukkan hasil *export poroject construct 2* ke dalam *project cordova* 

# Gambar 4.31 Memasukkan hasil export

# 6) Menambahkan pengaturan pada aplikasi yang akan dibuat.

| appPometa         |           |                                                                                      |         |
|-------------------|-----------|--------------------------------------------------------------------------------------|---------|
| Name              |           | Date modified Type Size                                                              |         |
| hooks             |           | sers\KikoqOnxz\Desktop\Pometa\appPometa\config.xml - Notepad++ —                     | o x     |
| node_modules      | File Edit | Search View Encoding Language Settings Macro Run Plugins Window ?                    | x       |
| platforms         |           |                                                                                      | ABC     |
| plugins           |           |                                                                                      | w 🖽   🗪 |
| res               | 🔚 Android | Manifest xml 🗵 🔚 Android Manifest xml 🗵 🔚 config xml 🗵                               |         |
| WWW               | 10        | <content src="index.html"></content>                                                 | ^       |
|                   | 11        | <pre><plugin name="cordova-plugin-whitelist" spec="1"></plugin></pre>                |         |
|                   | 12        | <access origin="*"></access>                                                         |         |
|                   | 13        | <allow-intent href="http://*/*"></allow-intent>                                      |         |
| package.json      | 14        | <allow-intent href="https://*/*"></allow-intent>                                     |         |
| package-lock.json | 15        | <allow-intent href="tel:*"></allow-intent>                                           |         |
|                   | 16        | <allow-intent href="sms:*"></allow-intent>                                           |         |
|                   | 17        | <allow-intent href="mailto:*"></allow-intent>                                        |         |
|                   | 18        | <allow-intent href="geo:*"></allow-intent>                                           |         |
|                   | 19        | <pre><platform name="android"></platform></pre>                                      |         |
|                   | 20        | <allow-intent href="market:*"></allow-intent>                                        |         |
|                   | 21        | <preference name="orientation" value="portrait"></preference>                        |         |
|                   | 22        | <preference name="fullscreen" value="false"></preference>                            |         |
|                   | 23        | <preference name="DisallowOverscroll" value="true"></preference>                     |         |
|                   | 24        | <pre><pre>cpreference name="AllowInlineMediaPlayback" value="true" /&gt;</pre></pre> |         |
|                   | 25        |                                                                                      |         |
|                   | 26 -      | <pre><platform name="iog"></platform></pre>                                          |         |
|                   | 27        | <allow-intent href="ltms:*"></allow-intent>                                          |         |
|                   | 28        | <allow-intent href="ltms-apps:*"></allow-intent>                                     |         |
|                   | 29        | -                                                                                    | ×       |

Gambar 4. 32 Menambahkan pengaturan

| appPometa > platforms > a | ndroid > app > src > main                                                                                                    |
|---------------------------|----------------------------------------------------------------------------------------------------|
| Name                      | Date modified Type Size                                                                                                    |
| assets                    | 📓 C:\Users\KikoqOnxz\Desktop\Pometa\appPometa\platforms\android\app\src\main\AndroidManifest.xml - No 🛛 🗙                                                                                                    |
| java                      | File Edit Search View Encoding Language Settings Macro Run Plugins Window ? X                                                                                                    |
| libs                      |                                                                                                    |
| res                       |                                                                                                    |
| AndroidManifest.xml       | Android Manifest xml 🗵 🖶 Android Manifest xml 🗵                                                                                                    |
|                           | 1 xml version='1.0' encoding='utf-8'?                                                                                                    |
|                           | 2 = <pre>cmanifest android:hardwareAccelerated="true" android:versionCode="10000" android:versio</pre>                                                                                                    |
|                           | 3 <supports-screens android:anydensity="true" android:largescreens="true" android:nor<="" p=""></supports-screens>                                                                                                    |
|                           | 4 <uses-permission android:name="android.permission.INTERNET"></uses-permission>                                                                                                    |
|                           | 5 <uses-permission android:name="android.permission.ACCESS_NETWORK_STATE"></uses-permission>                                                                                                    |
|                           | 6 <uses-permission android:name="android.permission.ACCESS_WIFI_STATE"></uses-permission>                                                                                                    |
|                           | 7 <uses-permission android:name="android.permission.ACCESS_FINE_LOCATION"></uses-permission>                                                                                                    |
|                           | 8 <uses-permission android:name="android.permission.ACCESS_COARSE_LOCATION"></uses-permission>                                                                                                    |
|                           | 9 🖨 <application android:hardwareaccelerated="true" android:icon="@mipmap/icon" android<="" th=""></application>                                                                                                    |
|                           | 10 🗧 <activity @string="" android:configchanges="orientation keyboardHidden keyboard screenSize&lt;/th&gt;&lt;/tr&gt;&lt;tr&gt;&lt;th&gt;&lt;/th&gt;&lt;th&gt;11 🖨 &lt;pre&gt;&lt;intent-filter android:label=" launcher_name"=""></activity> |
|                           | 12 <action android:name="android.intent.action.MAIN"></action>                                                                                                    |
|                           | 13 <pre><category android:name="android.intent.category.LAUNCHER"></category></pre>                                                                                                    |
|                           | 14 -                                                                                                    |
|                           | 15 -                                                                                                    |
|                           | 16 -                                                                                                    |
|                           | 17 <uses-sdk android:minsdkversion="16" android:targetsdkversion="26"></uses-sdk>                                                                                                    |
|                           | 18 L                                                                                                    |

### 7) Menambahkan izin lokasi menggunakan Google Maps

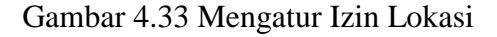

### 8) Proses Building project Cordova menjadi aplikasi Android

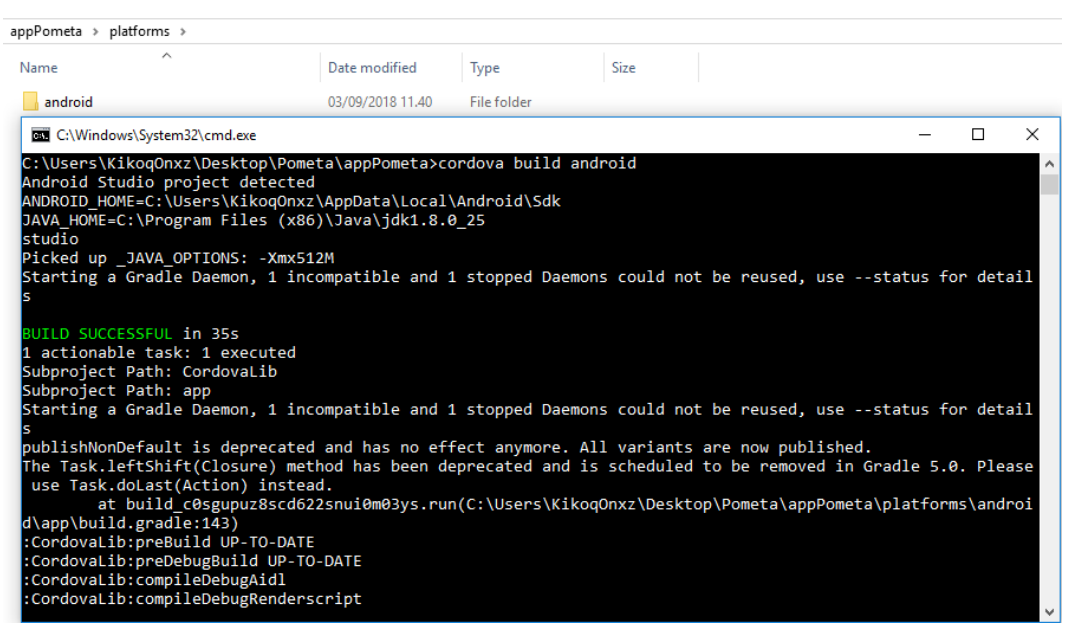

Gambar 4.34 Proses Building

## 9) Hasil Build aplikasi android

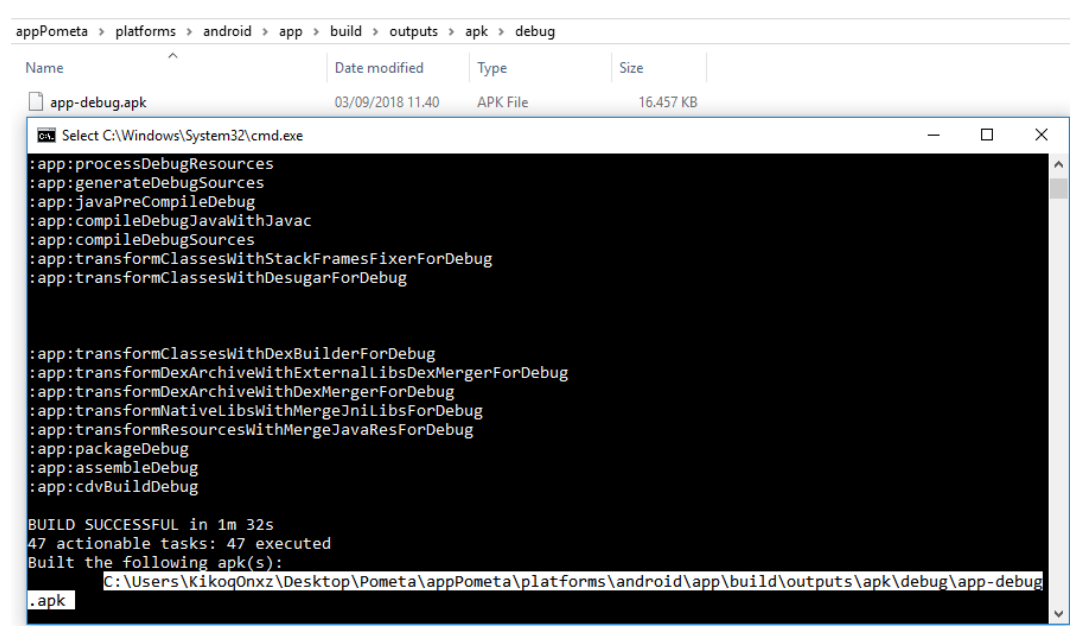

Gambar 4.35 Hasil Building Aplikasi Android

## 4.1.3.4 Implementasi Aplikasi

Setelah proses building aplikasi sukses. Maka aplikasi siap diimplementasikan pada device android. Peneliti menggunakan device Xiaomi HM 1S dengan spesifikasi sebagai berikut

- Sistem Operasi : Android Kitkat 4.4.4
- Jaringan : GSM/HSPA
- Ukuran Layar : 4.7 inci 720x1280 pixelswz
- CPU/RAM : Quad Core 1.6 GHz/ 1GB

Berikut tampilan aplikasi yang telah dijalankan :

1) Tampilan Icon Aplikasi

Tampilan icon aplikasi Pometa Jepara setelah terinstal di device android.

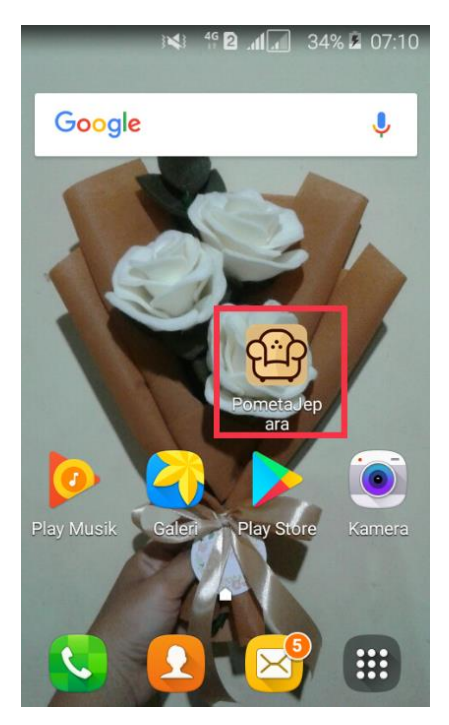

Gambar 4. 36 Tampilan Icon Aplikasi

2) Tampilan Halaman Splash Screen

Halaman ini adalah halaman yang pertama kali muncul selama beberapa detik saat membuka aplikasi.

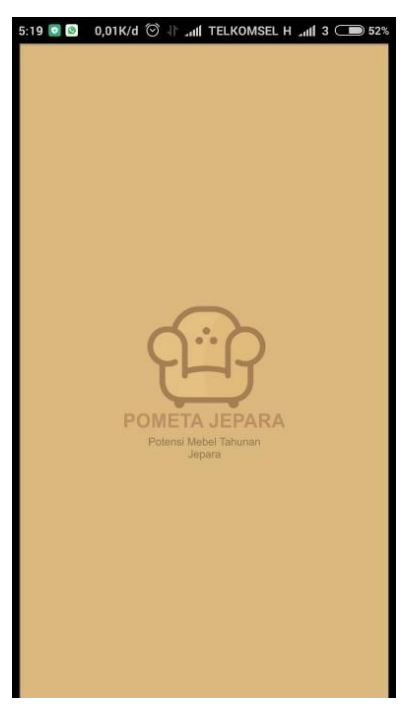

Gambar 4.37 Halaman Splash Screen

3) Tampilan Halaman Utama

Halaman ini adalah halaman utama yang berisi dua menu utama yaitu Info dan Daftar Mebel.

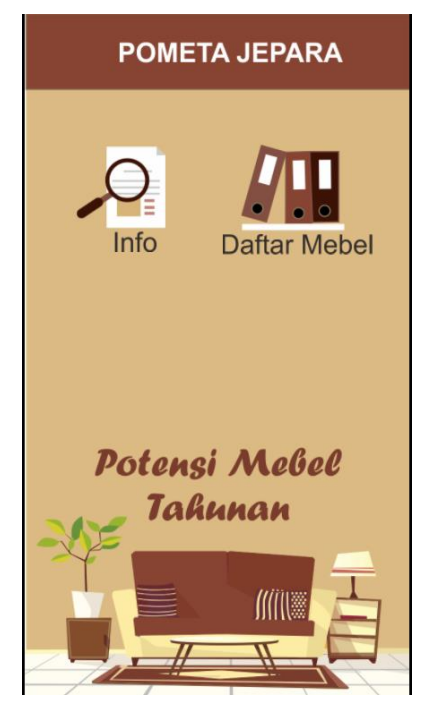

Gambar 4.38 Halaman Utama

4) Tampilan Halaman Info

Halaman ini adalah halaman yang berisi dua menu info yaitu menu info Tentang Aplikasi dan Tentang Mebel.

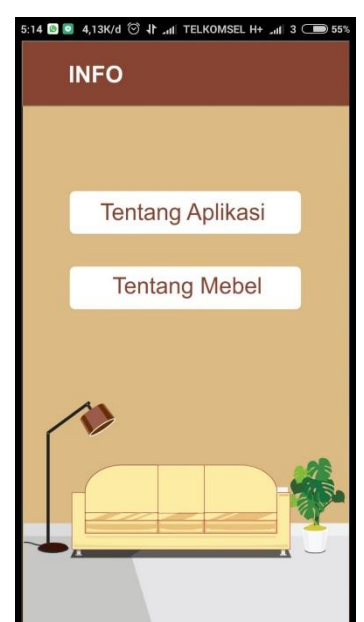

Gambar 4.39 Halaman Info

5) Tampilan Halaman Tentang Aplikasi

Halaman ini berisi info tentang aplikasi Pometa Jepara.

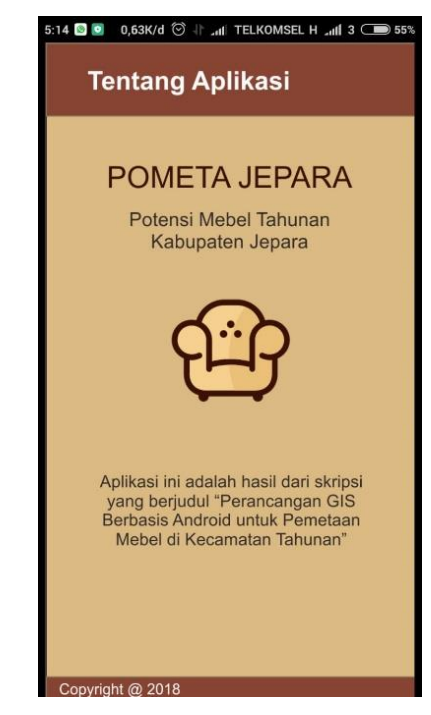

Gambar 4.40 Halaman Tentang Aplikasi

6) Tampilan Halaman Tentang Mebel

Halaman ini berisi tentang mebel Jepara, kelebihan mebel Jepara dan tips membeli mebel Jepara.

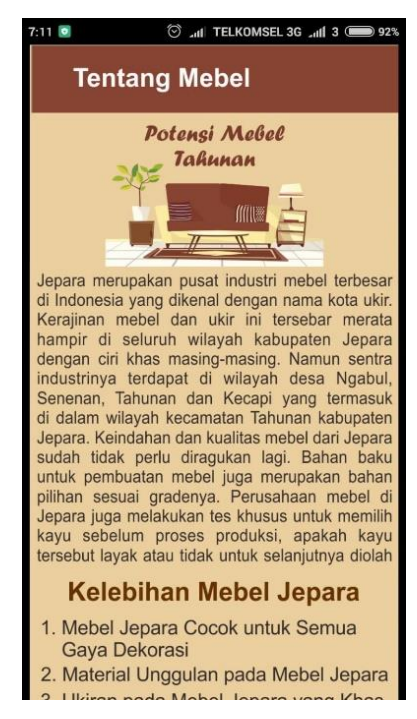

Gambar 4.41 Halaman Tentang Mebel

7) Tampilan Halaman Daftar Mebel

Halaman ini berisi daftar nama dan lokasi usaha mebel yang berada di kecamatan Tahunan.

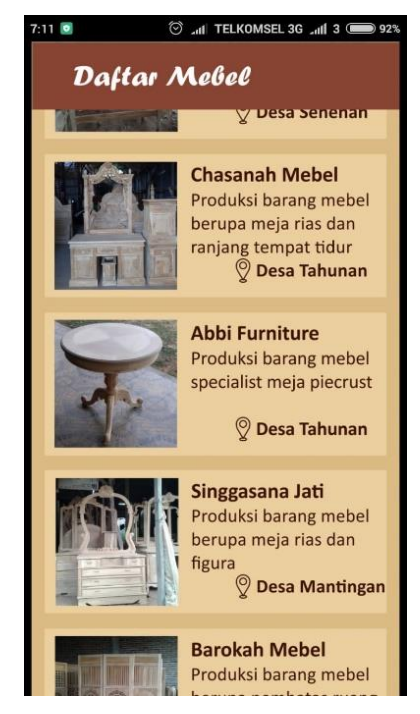

Gambar 4. 42 Halaman Daftar Mebel

8) Tampilan Halaman Detail Info

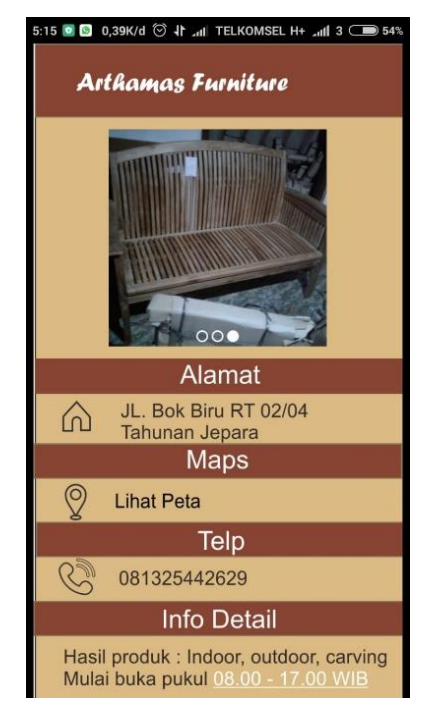

Gambar 4. 43 Halaman Detail Info Mebel

## 9) Tampilan Halaman Keluar

Halaman ini adalah halaman terakhir ketika akan keluar dari aplikasi.

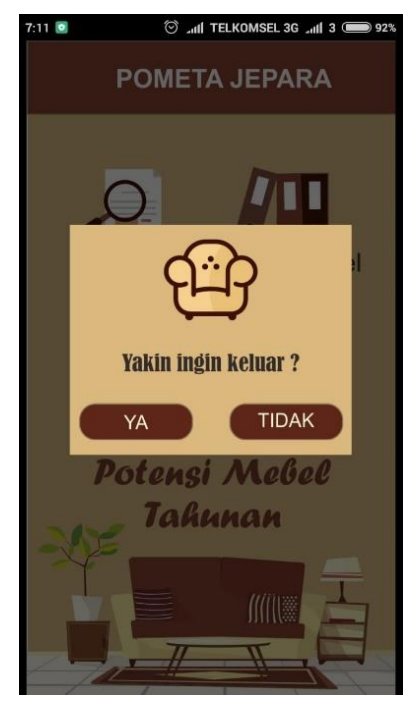

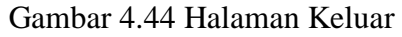

10) Tampilan Halaman yang Terintegrasi dengan Google Maps

Halaman ini adalah halaman pencarian rute lokasi menggunakan google maps

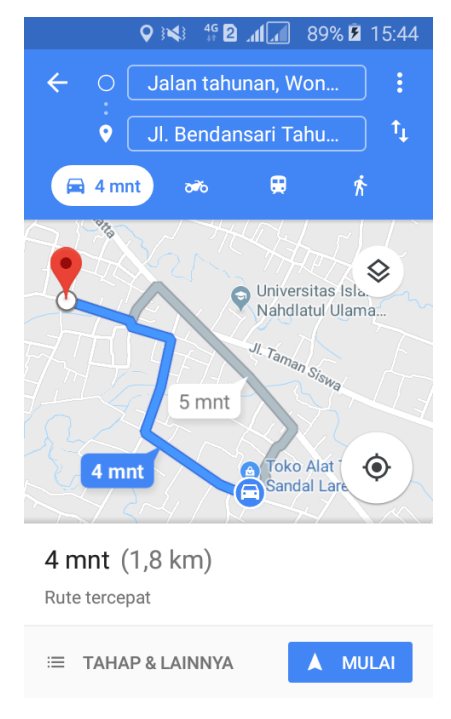

Gambar 4. 45 Halaman Google Maps

# 4.2 Pengujian Metode

# 4.2.1 Black Box Testing

Pengujian metode Aplikasi Pometa Jepara menggunakan *black box testing* yang dilakukan pada seluruh tampilan aplikasi yang disajikan ke dalam table pengujian sesuai fungsi dalam aplikasi.

| No | Skenario  | Test Case | Hasil Yang    | Hasil         | Kesimpulan |
|----|-----------|-----------|---------------|---------------|------------|
|    | Pengujian |           | Diharapkan    | Pengujian     |            |
| 1  | Icon      | -         | Muncul pada   | Muncul pada   | Valid      |
|    |           |           | device        | device        |            |
|    |           |           | Android       | Android       |            |
| 2  | Splash    | -         | Muncul saat   | Muncul saat   | Valid      |
|    | screen    |           | icon diklik   | icon diklik   |            |
| 3  | Halaman   | -         | Menampilkan   | Menampilkan   | Valid      |
|    | utama     |           | tombol info   | tombol info   |            |
|    |           |           | dan Daftar    | dan Daftar    |            |
|    |           |           | Mebel         | Mebel         |            |
| 4  | Fungsi    | -         | Menampilkan   | Menampilkan   | Valid      |
|    | tombol    |           | menu          | menu          |            |
|    | Info      |           | Tentang       | Tentang       |            |
|    |           |           | Aplikasi dan  | Aplikasi dan  |            |
|    |           |           | Tentang       | Tentang       |            |
|    |           |           | Mebel         | Mebel         |            |
| 5  | Fungsi    | -         | Menampilkan   | Menampilkan   | Valid      |
|    | tombol    |           | halaman       | halaman       |            |
|    | Tentang   |           | informasi     | informasi     |            |
|    | Aplikasi  |           | terkait       | terkait       |            |
|    |           |           | aplikasi      | aplikasi      |            |
| 6  | Fungsi    | -         | Menampilkan   | Menampilkan   | Valid      |
|    | tombol    |           | halaman       | halaman       |            |
|    | Tentang   |           | informasi     | informasi     |            |
|    | Mebel     |           | terkait Mebel | terkait Mebel |            |
|    |           |           | Jepara        | Jepara        |            |
| 7  | Fungsi    | -         | Menampilkan   | Menampilkan   | Valid      |
|    | tombol    |           | halaman       | halaman       |            |
|    | Daftar    |           | Daftar Mebel  | Daftar Mebel  |            |
| -  | Mebel     |           |               |               |            |
| 8  | Fungsi    | -         | Menampilkan   | Menampilkan   | Valid      |
|    | tombol    |           | halaman       | halaman       |            |
|    | Nama      |           | Detail Info   | Detail Info   |            |
|    | Mebel     |           | terkait usaha | terkait usaha |            |
| 9  | Fungsi    | -         | Membuka       | Membuka       | Valid      |
|    | tombol    |           | Petunjuk      | Petunjuk      |            |
|    | Maps      |           | Arah Menuju   | Arah Menuju   |            |
|    |           |           | Lokasi        | Lokasi        |            |

Tabel 4.4 Hasil Pengujian Black Box Testing

## 4.2.2 Pengujian Kompatibilitas

Pengujian ini dilakukan dengan menggunakan dua device yang berbeda untuk mengetahui kompatibilitas aplikasi di device android lain.

## 1) Pengujian menggunakan smartphone Xiaomi HM 1S

Penulis menguji aplikasi ini menggunakan device Xiaomi HM 1S, spesifikasi dari device sebagai berikut :

- Sistem Operasi : Android Kitkat
- Jaringan : GSM/HSPA
- Ukuran Layar : 4.7 inci 720x1280 pixels
- CPU/RAM : Quad Core 1.6 GHz/ 1GB

Ketika dijalankan di device Xiaomi HM 1S, aplikasi berjalan lancar. Semua fitur yang ada berjalan dengan baik, tampilan aplikasi sudah sesuai perancangan

## 2) Pengujian menggunakan smartphone Oppo A37F

Penulis menguji aplikasi ini menggunakan device, spesifikasi dari device sebagai berikut :

- Sistem Operasi : Android Lolipop
- Jaringan : GSM/HSPA/LTE
- Ukuran Layar : 5 inchi 720x1280 pixels
- CPU/RAM : Quad Core 1.2 GHz/ 2 GB

Ketika dijalankan di device, aplikasi berjalan lancar. Semua fitur yang ada berjalan dengan baik, tampilan aplikasi sudah sesuai perancangan.

# 4.3 Evaluasi dan Validasi Hasil

## 4.3.1 Evaluasi Sistem Aplikasi

Berdasarkan hasil pengujian fitur-fitur halaman di aplikasi Pometa Jepara dengan metode *Black Box Testing* dari semua scenario pengujian tiap-tiap table hasil pengujian berjalan sesuai harapan. Jadi dapat disimpulkan dari pengujian sistem pada aplikasi Pometa Jepara dengan metode *Black Box Testing* adalah sistem berjalan sesuai harapan dan valid.

### 4.3.2 Validasi Kelayakan Aplikasi

### 4.3.2.1 Validasi Ahli

## 1) Ahli Materi

Validasi yang dilakukan oleh ahli materi adalah mengumpulkan saran dan pendapat untuk melakukan revisi aplikasi Pometa Jepara sebagai berikut :

Tabel 4. 5 Hasil Penilaian Ahli Materi

| No. | Indikator                                             | Nilai |  |
|-----|-------------------------------------------------------|-------|--|
| 1.  | Kejelasan isi materi                                  | 3     |  |
| 2.  | Materi mudah dimengerti                               | 3     |  |
| 3.  | Penyajian materi sesuai dengan tujuan yang dirumuskan | 3     |  |
| 4.  | Kejelasan penyampaian materi                          | 3     |  |
| 5   | Kelengkapan materi                                    | 2     |  |
| 6.  | Relevansi tujuan pembelajaran                         | 3     |  |
| 7.  | Kesesuaian bahasa yang digunakan                      | 3     |  |
|     | Skor Total 20                                         |       |  |

Tabel 4. 6 Hasil Penghitungan Ahli Materi Menggunakan Skala Likert

| Jumlah Soal Pengujian      | :7                  |
|----------------------------|---------------------|
| Jumlah Nilai Maksimal (n)  | : 21                |
| Jumlah Nilai Pengujian (f) | : 20                |
| Presentase Kelayakan (P)   | : (20/21)x100=95,2% |
| Kriteria                   | : Sangat Layak      |

## 2) Ahli Media

Validasi yang dilakukan oleh ahli media adalah mengumpulkan saran dan pendapat untuk melakukan revisi aplikasi Pometa Jepara sebagai berikut :

Tabel 4.7 Hasil Penilaian Ahli Media

| No. | Indikator                                               | Jumlah<br>Butir |
|-----|---------------------------------------------------------|-----------------|
| 1.  | Kemudahan alur materi melalui pengguna                  | 3               |
| 2.  | Kesesuaian gambar dengan materi                         | 3               |
| 3.  | Kejelasan uraian materi                                 | 3               |
| 4.  | Teks dapat terbaca dengan baik                          | 3               |
| 5.  | Kesesuaian pemilihan jenis huruf dan ukuran huruf       | 3               |
| 6.  | Proporsional <i>layout</i> (tata letak teks dan gambar) | 3               |
| 7.  | Proporsional layout                                     | 3               |
| 8.  | Kecepatan pemrosesan perintah                           | 3               |

| 9.         | Ketepatan tombol navigasi | 3  |
|------------|---------------------------|----|
| Skor Total |                           | 27 |

Tabel 4.8 Hasil Penghitungan Ahli Media Menggunakan Skala Likert

| Jumlah Soal Pengujian      | :9                 |
|----------------------------|--------------------|
| Jumlah Nilai Maksimal (n)  | : 27               |
| Jumlah Nilai Pengujian (f) | : 27               |
| Presentase Kelayakan (P)   | : (27/27)x100=100% |
| Kriteria                   | : Sangat Layak     |

# 4.3.2.2 Hasil Angket Responden

Penilaian aplikasi Pometa Jepara juga dilakukan dengan menyebar angket yang berisi 10 pertanyaan kombinasi kepada 30 responden, berikut hasil rekapitulasi nilai sesuai butir pertanyaan :

| No. | Pertanyaan                                                                                                    | Nilai |
|-----|----------------------------------------------------------------------------------------------------|-------|
| 1.  | Apakah anda setuju apabila perancangan GIS untuk pemetaan<br>potensi mebel di kecamatan Tahunan dijadikan aplikasi<br>berbasis android? | 115   |
| 2.  | Apakah Aplikasi ini menambah pengetahuan tentang informasi potensi mebel yang ada di kecamatan Tahunan?                                 | 115   |
| 3.  | Apakah bahasa dan kalimat yang digunakan dalam aplikasi ini mudah dipahami?                                                             | 102   |
| 4.  | Apakah aplikasi mudah dimengerti dan mudah dioperasikan atau digunakan?                                                                 | 101   |
| 5.  | Penggunaan warna dan gambar dalam aplikasi terlihat jelas ?                                                                             | 104   |
| 6.  | Aplikasi ini dapat digunakan dimana saja dan kapan saja?                                                                                | 114   |
| 7.  | Aplikasi ini menarik dan tidak membosankan?                                                                                             | 104   |
| 8.  | Apakah aplikasi ini sudah sesuai dengan kebutuhan ?                                                                                     | 104   |
| 9.  | Apakah aplikasi ini mudah digunakan ?                                                                                                   |       |
| 10. | Secara keseluruhan apakah aplikasi ini sangat memuaskan?                                                                                | 104   |
|     | 1068                                                                                                    |       |

| Jumlah Soal Pengujian      | : 10                    |
|----------------------------|-------------------------|
| Jumlah Nilai Maksimal (n)  | : 1200                  |
| Jumlah Nilai Pengujian (f) | : 1068                  |
| Presentase Kelayakan (P)   | : (1068/1200)x100 = 89% |
| Kriteria                   | : Sangat Layak          |

Tabel 4. 10 Hasil Penghitungan Angket Responden Menggunakan Skala Likert

Berdasarkan penilaian oleh responden secara keseluruhan, Aplikasi Pometa Jepara mendapat skor 1068 pada 10 instrumen atau pertanyaan disetiap angket yang kemudian dilakukan dengan menyebar 30 angket dan menghasilkan presentase sebanyak 89% dengan kriteria sangat layak.

## 4.4 Hasil yang Dicapai

Hasil yang dicapai dari penelitian ini berupa aplikasi Pemetaan Potensi Mebel di Kecamatan Tahunan berbasis Android. Aplikasi ini berfungsi untuk memberikan informasi tentang potensi mebel di kecamatan Tahunan serta menunjukkan rute lokasi menggunakan GIS. Aplikasi Pometa Jepara ini memliki kekurangan dan kelebihan sebagai berikut:

- Kelebihan aplikasi Pometa Jepara :
  - Aplikasi Pometa Jepara ini menjadi yang pertama di kabupaten Jepara yang menyajikan informasi tentang potensi mebel di kecamatan Tahunan.
  - Aplikasi Pometa Jepara sebagai media informasi potensi mebel yang berbasis android dengan pemakaian yang cukup mudah bagi para pengguna.
  - 3. Aplikasi ini berisi informasi lokasi yang terintegrasi dengan google maps sehingga memudahkan pengguna mengetahui rute arah menuju lokasi.
- Kekurangan aplikasi Pometa Jepara :
  - Data pada aplikasi Pometa Jepara masih bersifat statis sehingga tidak bisa diperbaharui secara berkala.
  - 2. Aplikasi Pometa Jepara belum mendukung fitur penilaian *(rate)* bagi masing-masing lokasi sehingga pengguna tidak bisa mengetahui kualitas barang dan layanan suatu tempat usaha.